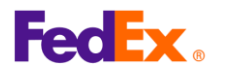

# FedEx Global Trade Manager (GTM) User Guide

### 1. What is FedEx Global Trade Manager?

- GTM is an unique tool that allows you to check duties & taxes, search for Harmonized Code, find document requirements and shipping instructions around the world.
- Direct link to the GTM: <u>https://www.fedex.com/GTM?cntry\_code=cn\_english</u>

From fedex.com, go to Support  $\rightarrow$ Customs Clearance  $\rightarrow$ Customs Tools  $\rightarrow$  Global Trade Manager.

- A FedEx user ID/Password is required to utilize the GTM tool.
- Follow the below steps/tips for two frequently used menus: Harmonized Code Search and Estimate Duties and Taxes.

### 2. Choose the menu you wish to use.

|   | Product Profiles                                      | FedEx Global Trade Manager? Help •                                                                                                    |  |  |  |
|---|-------------------------------------------------------|----------------------------------------------------------------------------------------------------|--|--|--|
|   | <ul> <li>International Resource<br/>Center</li> </ul> | Select the tool you need or check more than one to combine several tools then press "Go".                                                                                                    |  |  |  |
|   | View what the<br>FedEx Global Trade                   | <ul> <li>Find International Documents<br/>Get help finding the necessary documents for<br/>your international shipment.</li> <li>Shipping Advisories<br/>Get important regulatory information specific to<br/>your shipment.</li> </ul>                                                     |  |  |  |
| 1 | Manager can do for<br>you.<br>View the Demo >         | <ul> <li>Estimate Duties and Taxes</li> <li>Estimate the duties and taxes that will be levied against your international shipment.</li> <li>Denied Party Screening Identify individuals, companies, and other parties that have been denied international business transactions.</li> </ul> |  |  |  |
|   |                                                       | Country/Territory Profiles<br>Get a snapshot of country/territory information<br>including demographics, business information<br>and statistics.                                                                                                    |  |  |  |
|   |                                                       | Go                                                                                                    |  |  |  |

 Select 'Harmonized Code Search' to search for HS code numbers or Estimate Duties and Taxes to learn estimated duties and taxes, and then click "Go" at the bottom right of the page.

|   | Enter your user ID and password to log in |  |  |  |
|---|-------------------------------------------|--|--|--|
|   | CREATE A USER ID FOR AN EXISTING ACCOUNT  |  |  |  |
| 2 | User ID<br>Password                       |  |  |  |
|   |                                           |  |  |  |
|   | Remember my user ID.                      |  |  |  |
|   | LOG IN                                    |  |  |  |

 After clicking Go, you will be taken to the fedex.com login screen where you will need to enter your user ID and password. If you have not registered yet, click <u>Sign Up Now.</u>

| <b>FedEx</b> |                                                                                                    |                  |
|--------------|----------------------------------------------------------------------------------------------------|------------------|
| 3. Harmoi    | nized Code Search                                                                                                    |                  |
|              | FedEx.                                                                                                    | Close Window     |
|              | Harmonized Code Search Results                                                                                                    | 🕐 Help 🔻         |
|              | 1 results returned for <b>"bumper"</b><br>Review the results below and find the description that best matches the item you wish to classify. Wh<br>click the associated code or description to further refine classification results. | nere applicable, |
| 1            | Country/Territory United States  Search For bumper Any of these w                                                                                                    | ords V Search    |
|              |                                                                                                    | < Back           |
|              | <ul> <li>☐ Matches containing "bumper"<br/>(1 matches found)</li> </ul>                                                                                                    |                  |
|              | BUMPERS _ for motor vehicles                                                                                                    |                  |

- Choose the destination Country/Territory from the pulldown listing (United States in this example).
- Enter commodity keyword(s) in 'Search For' and click 'Search'.

Search the Harmonized Tariff Rook directl

• Matched result(s) will be shown (if not, try different keywords).

|   |                                                                                                    | Cl                                                                         | ose Window                      |                                             |              |  |
|---|----------------------------------------------------------------------------------------------------|----------------------------------------------------------------------------|---------------------------------|---------------------------------------------|--------------|--|
|   | Harmonized Co                                                                                                    | ode Search F                                                               | Results                         | (?                                          | ) Help 🔻     |  |
| 2 | 2 results returned for " <b>bumper</b> "<br>Review the results below and find the description that best matches the item you wish to classify. Where applicable, click the associated code or description to further refine classification results. |                                                                            |                                 |                                             |              |  |
|   | Country/Territory United State                                                                                                    | 25 V                                                                       | Search For bumper               | Any of these words                          | ✓ Search     |  |
|   | Harmonized Code                                                                                                    | Description                                                                |                                 |                                             | < Back       |  |
|   | Matches for "bumper"                                                                                                    |                                                                            |                                 |                                             |              |  |
|   | <u>8708</u>                                                                                                    | PARTS AND ACCESSORIES OF THE MOTOR VEHICLES OF<br>HEADINGS 8701 TO 8705.   |                                 |                                             |              |  |
|   | ⊞ <u>8708.10</u>                                                                                                    | parts and accessories for motor vehicles of headings 8701 to 8705, bumpers |                                 |                                             |              |  |
|   | <u>             8708.10         </u>                                                                                                    | parts and accessories of                                                   | motor vehicles of headings 8701 | <u>l to 8705, parts of <mark>bun</mark></u> | <u>ipers</u> |  |

- Click on the '+' button of the matched keyword to display the HS code
  - The first four digits of chapter, Heading, and two additional digits for subheading).

#### Tips:

For shipments to the U.S., ten digits of the HS code which includes Country Specific Divisions numbers is required on the shipping documents (air waybill and commercial invoice).

 To search the ten digits HS code that matches the item you are shipping, please click the '+' button to expand it.
 Harmonized Code
 Back

|                       | <u></u>                                                                                                    |
|-----------------------|----------------------------------------------------------------------------------------------------|
| 8708                  | parts and accessories for motor vehicles of headings 8701 to 8705, bumpers                                                               |
| 8708.10               | - Bumpers and parts thereof:                                                                                                    |
|                       | Bumpers:                                                                                                    |
|                       | Stampings:                                                                                                    |
| 8708.10.302000        | Of steel                                                                                                    |
| 8708.10.303000        | Of aluminum                                                                                                    |
| 8708.10.304000        | Other                                                                                                    |
| 8708.10.305000        | Other                                                                                                    |
|                       | Parts of <mark>bumper</mark> s:                                                                                                    |
| <b>8708.10.601000</b> | Stampings                                                                                                    |
| 8708.10.605000        | Other                                                                                                    |
|                       | - Other parts and accessories of bodies (including cabs):                                                                                |
| 8708.21.000000        | Safety seat belts                                                                                                    |
| ☑ 8708.22.000000      | <ul> <li>- Front windscreens (windshields), rear windows and other windows specified in<br/>Subheading Note 1 to this Chapter</li> </ul> |
|                       |                                                                                                    |

- Further expansion will show you the details of the numbers associated with the matching keywords.
- Select the most appropriate statistical HS code for your shipment from the list.

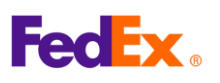

## 4. Estimate Duties and Taxes

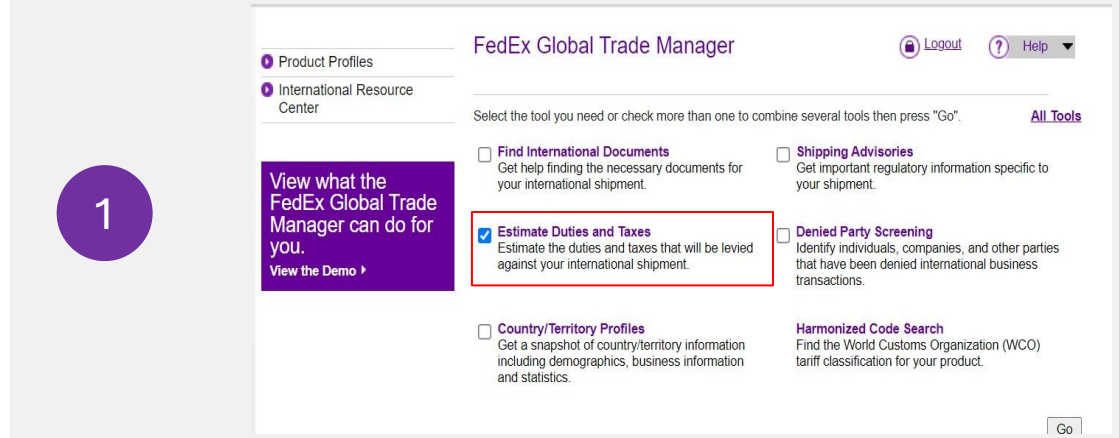

 Check the box for 'Estimate Duties and Taxes' in the menu of Global Trade Manager, then click 'Go'

|   | Shipment Information                               |                                                                      |
|---|----------------------------------------------------|----------------------------------------------------------------------|
|   | * Origin Country/Territory                         | China 🗸                                                              |
|   | t Destinction                                      |                                                                      |
|   | Country/Territory                                  | United States                                                        |
|   | ITAR                                               | ○ Yes ● No                                                           |
|   | * Shipment Date                                    | 19 Feb 2025                                                          |
| 2 | * Currency of Transaction                          | China Yuan Renminbi                                                  |
|   | Shipping Charges (CNY)                             | 1000 SCurrency Converter                                             |
|   |                                                    |                                                                      |
|   |                                                    | Get Quick Quote                                                      |
|   | Insurance Charges (CNY)                            | Currency Converter                                                   |
|   | Brokerage Charges (CNV)                            | Currency Converter                                                   |
|   | Mode of Transport                                  |                                                                      |
|   |                                                    |                                                                      |
|   | Product Information                                |                                                                      |
|   |                                                    |                                                                      |
|   |                                                    |                                                                      |
|   | * Product Name                                     | Enter or select                                                      |
|   | t Ourstanse Malue (ONM)                            | Currency Converter                                                   |
| 3 | <ul> <li>Customs value (CNY)</li> </ul>            | <u>Journency conventer</u>                                           |
|   | * Country/Territory of<br>Manufacture              | Select a country/territory V                                         |
|   | * Harmonized Code                                  | Search by Get Code                                                   |
|   | Save Product Profile                               |                                                                      |
|   |                                                    |                                                                      |
|   |                                                    | Add another product Continue »                                       |
|   | Harmonized Code Desc                               | rription <u>&lt; Back</u>                                            |
|   | 8708 parts                                         | and accessories for motor vehicles of headings 8701 to 8705, bumpers |
|   | 8708.10 - Bump                                     | vers and parts thereof:                                              |
|   | Sta                                                | ampings:                                                             |
|   | ☑ <u>8708.10.302000</u> C                          | f steel                                                              |
|   | <u>8708.10.303000</u> C<br><u>8708.10.304000</u> C | n auminum<br>ither                                                   |
|   | ☑ 8708.10.305000 Ot                                | her                                                                  |
|   | Part                                               | s of bumpers:                                                        |

- Fill in the required fields for your 'Shipment Information' and 'Product Information' and click 'Continue'
- In the 'Product Information' section
- Fill in the keyword(s) and click 'Get Code' button to find the Harmonized Code (please refer to #3)
  - Double click the harmonized code in purple, it will be automatically be filled in
  - If there are additional items, repeat the same process using "Add another product"

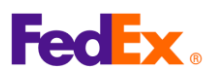

| 4. Estim | hate Duties and                                                                                                    | Taxes                                                                                        | ((                                              | Continued f                                                    | from the                                 | previous page) |
|----------|----------------------------------------------------------------------------------------------------|----------------------------------------------------------------------------------------------|-------------------------------------------------|----------------------------------------------------------------|------------------------------------------|----------------|
|          | International Tools: FedEx Glob<br>Estimate Duties and Tax                                                                               | al Trade Manager<br>C <b>es</b>                                                              |                                                 |                                                                |                                          |                |
|          | Duties & Taxes Country Profiles                                                                                                    | Screen Recipient A                                                                           | dvisories                                       | Documentation                                                  | ble Version                              |                |
|          | Results - Duty and Tax Estimate                                                                                                    |                                                                                              |                                                 |                                                                |                                          |                |
|          | This estimate is provided according to<br>PM U.S. Central Time (CT) and the in<br>fluctuations in exchange rates and/or<br><u>here</u> . | ) the tariff data available to<br>formation entered by the u<br>changes to tariff rates. For | FedEx as of I<br>ser. Results n<br>more informa | February 18, 2025<br>nay change based<br>ation about this esti | at 11:31:06<br>on<br>imate, <u>click</u> |                |
| 4        | Certain countries/territories have d<br>value. Your duty and tax estimate o                                                              | uty and tax exemptions t<br>loes not take these exem                                         | hat may app<br>ptions into c                    | ly based on the consideration. <u>Lea</u>                      | ustoms<br>irn more.                      |                |
|          | CN/Safeguard [China                                                                                                    | 105.00 CNY                                                                                   | Ancilla                                         | <u>Iax Name</u><br>rv Clearance Se                             | rvice Fees                               |                |
|          | Cumulative Duties]<br>MPF [Merchandise<br>Processing Fee: 1]                                                                             | 0.00 CNY                                                                                     |                                                 |                                                                |                                          |                |
|          | Frocessing Fee, , ]                                                                                                    |                                                                                              |                                                 |                                                                |                                          |                |
|          | Duty and Tax Estimate                                                                                                    | 105.00 CNY                                                                                   |                                                 |                                                                |                                          |                |
|          | Freight/Transportation                                                                                                    | 1000.00 CNY                                                                                  |                                                 |                                                                |                                          |                |
|          | Insurance                                                                                                    | 200.00 CNY                                                                                   |                                                 |                                                                |                                          |                |
|          | Brokerage<br>Customs Value of Goods                                                                                                    | 280.00 CNY                                                                                   |                                                 |                                                                |                                          |                |
|          | Landed Cost Estimate                                                                                                    | 1785.00 CNY                                                                                  |                                                 |                                                                |                                          |                |
| /        |                                                                                                    |                                                                                              |                                                 |                                                                |                                          |                |

- (Final Result)
- Final results of estimated duties and taxes will be displayed as above

#### Please note:

The estimated amount is for reference only based on the information you provided. The actual amount of duties and other charges will be determined/levied by the customs authorities of the applicable destination country/ territory and may differ from the estimates in the above menu.